BluWave Software ©BluWave Software (Pty) Ltd

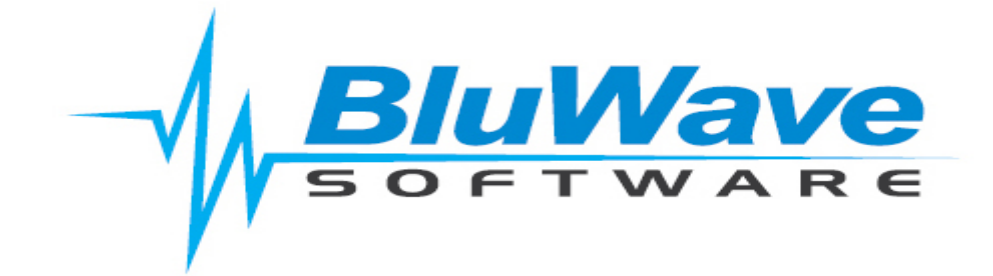

# **Mailchimp Integration**

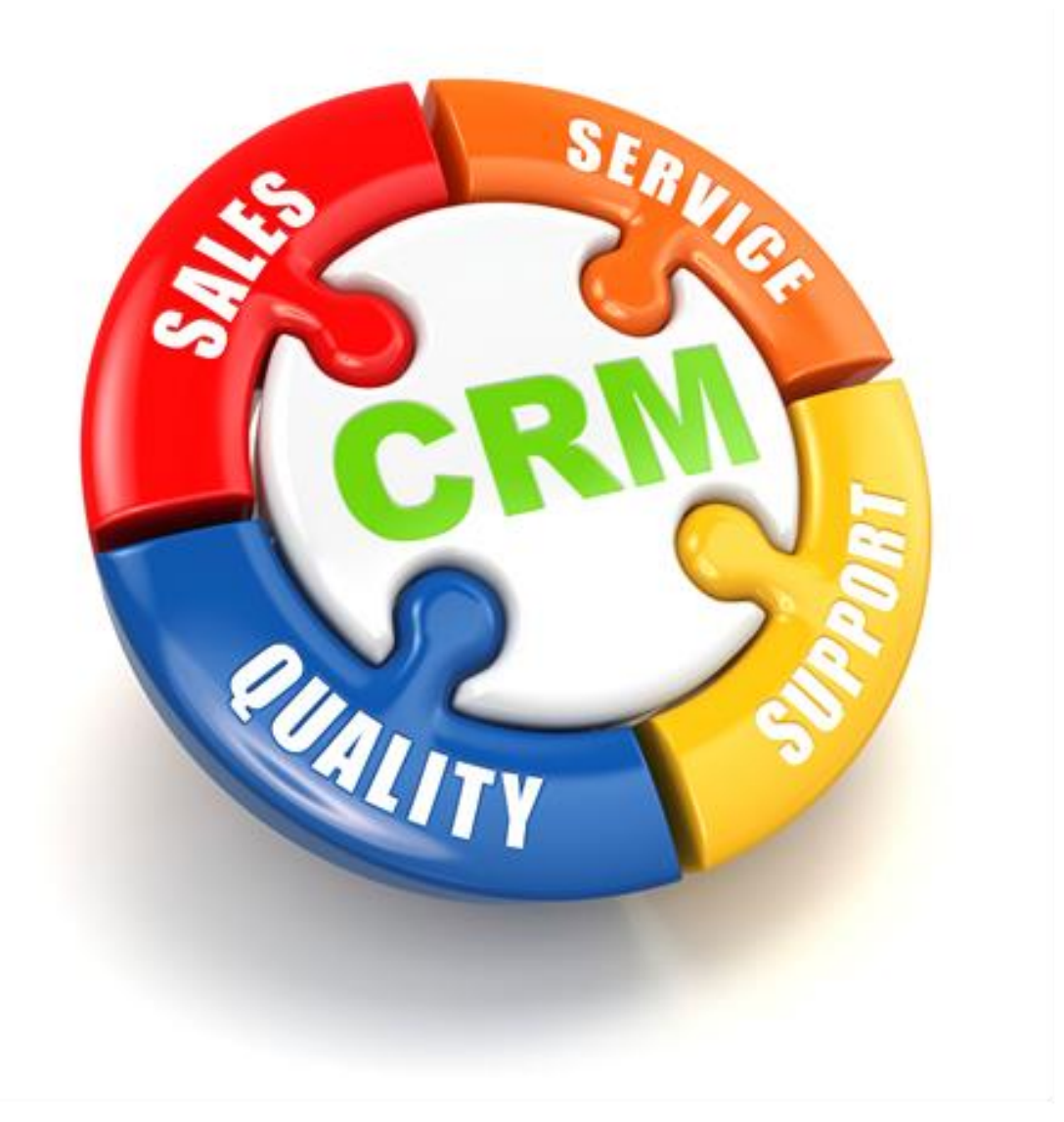

For support please contact: 011 462 6871 or <a href="mailto:support@bluwave.co.za">support@bluwave.co.za</a>.

Revision Date: 06/05/2024 Document No: SM0050.1

# **Table of Contents**

| 1. | Intro               | duction                                       | 3 |  |  |  |
|----|---------------------|-----------------------------------------------|---|--|--|--|
|    | 1.1                 | Setting up the Integration                    | 3 |  |  |  |
|    | 1.2                 | Results of the Integration                    | 6 |  |  |  |
|    | 1.3                 | Examples of the Activities created in Bluwave | 6 |  |  |  |
| 2. | 2. Revision History |                                               |   |  |  |  |

# 1. Introduction

Bluwave can integrate with Mailchimp to assist you in knowing which and when newsletters were sent to your clients and whether any of the emails resulted in soft/hard bounces.

Here are the descriptions for Soft and Hard bounces:

From the Mailchimp website (Soft vs. Hard Bounces: <u>https://eepurl.com/dyimM1</u>)

**Soft Bounce**: Soft bounces are recognized by the email server but are returned to the sender for a variety of reasons. This can include issues like the mailbox being full or temporarily unavailable. In Bluwave an activity will be logged against the contact with the note:

**Hard Bounce**: Hard bounces happen when an email cannot be delivered. This can be caused by an invalid email address or an unexpected error during sending.

Please note that if an email address has more than 7 soft bounces (without any subscriber activity), or more than 15 soft bounces (with previous subscriber activity), it will be recognized as a hard bounce and removed from BluWave (the contact person will still be on Bluwave, only their address will be removed).

Should a client unsubscribe from the newsletter, Bluwave will also update the relevant contact person's details on the system.

Multiple Mailchimp accounts can be linked to Bluwave if needed.

## 1.1 Setting up the Integration

Start by generating an API key.

### To do this, log into your Mailchimp account and follow these steps:

1. Navigate to the API Keys section of your account. This can be found in your profile section under the "Extras" menu.

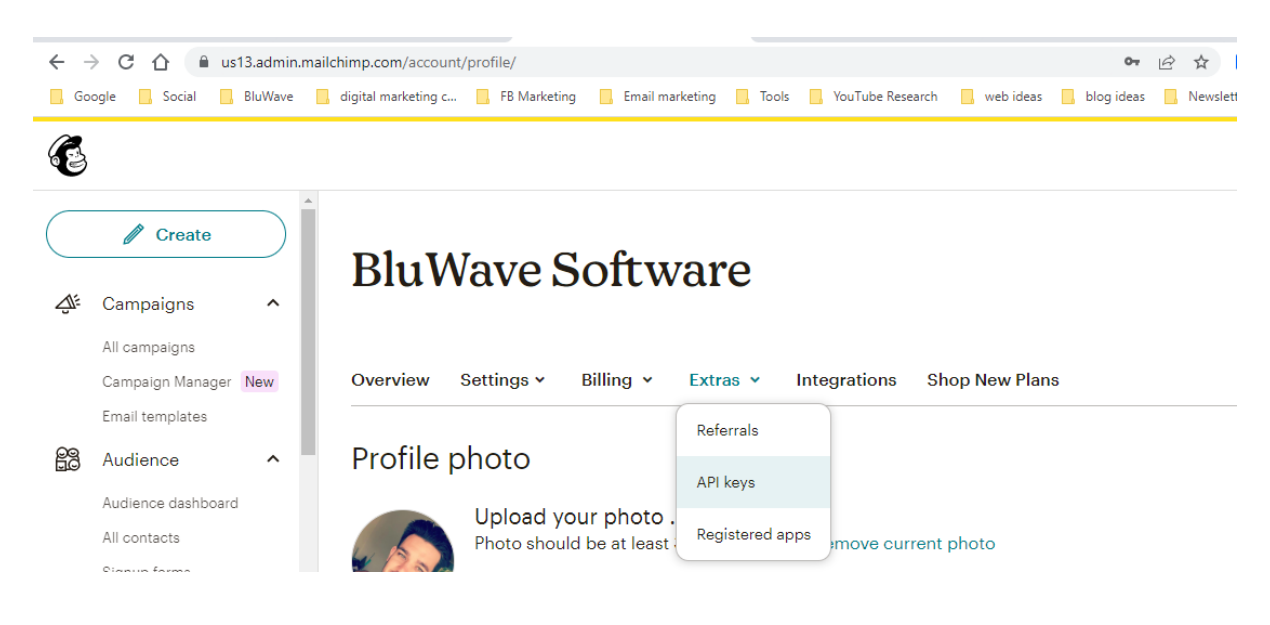

2. Click on the Create New Key button.

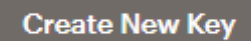

3. Name your key descriptively, so you know what application uses that key. Keep in mind that you will see only this name and the first four digits on your list of API keys after the key is generated.

## Name New API Key

Before you start, keep in mind:

- You'll only be able to see the full API Key immediately after you generate it. After that, you won't see the actual key, only the name you've given it.
- For your security, never share your API Key with a third party.
- By generating an API Key, you agree to Mailchimp's API Use Policy.

#### **API Key Name**

BluWave Mailchimp API

Tip: choose a descriptive name, so you know which application uses that key.

4. Click on the Generate Key button.

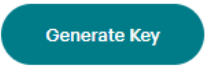

5. Once Mailchimp generates your key, click the **Copy Key to Clipboard** button. Save your key someplace secure; you will not be able to see or copy it again. If you lose this key, you will need to generate a new key and update any integration that uses it.

### Copy New API Key

| You<br>you | won't be able to see or copy this API key again. Save it somewhere secure, or use it to conner<br>r application right away.                                                                                                    |
|------------|----------------------------------------------------------------------------------------------------|
| Not        | e: If you lose this key, you'll need to generate a new key and update any integration that uses i                                                                                                    |
| You        | r Key                                                                                                    |
|            | Provide and the second second s |
| с          | opy To Clipboard                                                                                                    |
|            |                                                                                                    |

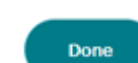

Now you will need to link your Mailchimp account to your BluWave System.

#### To do this log into BluWave CRM and follow the steps below:

1. Go to the **System Setup** tab and then the **System Parameters** option from the dropdown field. Click on the **Mailchimp Registration** button.

| Mailchimp Parameters | Mailchimp Registration |
|----------------------|------------------------|
|                      |                        |

2. Enter your API Key Name & paste your API Key

| e mailchimp       |                                                     |   |                 |  |  |  |  |
|-------------------|-----------------------------------------------------|---|-----------------|--|--|--|--|
| Integration Setup |                                                     |   | Cancel          |  |  |  |  |
| Select Branch *   | Bryanston                                           | ~ | Save and Update |  |  |  |  |
| API Key Name *    | BluwaveMailchimpAPI                                 |   |                 |  |  |  |  |
| API Key *         | Kineff, Mileff and Loc 17971 Fadiation 2008 - and 3 | / | Validate Delete |  |  |  |  |

- 3. Click on the **Validate** button it will let you know if it was successful. Then click on the **Save and Update** button.
- 4. BluWave will read the Mailchimp data once a day (at night).

# 1.2 Results of the Integration

On the first read it will read the last 30 days of campaigns sent out and record the emails against your customers in BluWave.

NB! Any Mailchimp emails sent to customers that do not exist in BluWave CRM will be ignored.

BluWave will also create the following activities:

| Result/Action                                                                                                    | Activity                    | Notes on the Activity                                                                                                    |
|----------------------------------------------------------------------------------------------------|-----------------------------|----------------------------------------------------------------------------------------------------|
|                                                                                                    | Description                 |                                                                                                    |
| For any hard bounces, BluWave will create<br>an open/scheduled follow-up activity for<br>the rep, so they can follow up with the<br>client on why the poweletter did not cond               | Mailchimp<br>Hard<br>Bounce | <i>Contact's Email Address</i> – This email hard<br>bounced. Their email address has been<br>removed from Bluwave. <i>Followed by the</i>                                                            |
| as it should. The email address will also be<br>removed from the contact.                                                                                                    |                             | campulyn eman subject.                                                                                                    |
| For any soft bounces, Bluwave will create                                                                                                    | Mailchimp                   | Content of the Mailchimp Campaign Email.                                                                                                    |
| a closed/completed activity for the rep.                                                                                                    | Soft Bounce                 |                                                                                                    |
| For unsubscribed, BluWave will create a<br>follow-up activity for the rep, so they can<br>follow up with the client. the email<br>address will be marked as unsubscribed in<br>BluWave CRM. | Unsubscribe                 | This contact person <b>Contact's Email</b> has<br>unsubscribed from our bulk emailing. They<br>have been flagged in Bluwave as<br>unsubscribed. <b>Followed by campaign email</b><br><b>subject.</b> |
| For all successful emails sent to the clients,<br>Bluwave will create a closed/completed<br>activity for the rep.                                                                           | Mailchimp<br>Email Sent     | Content of the Mailchimp Campaign Email.                                                                                                    |

## 1.3 Examples of the Activities created in Bluwave

The activities can easily be found on the Edit Company page for each client.

| ∧ (∭) Scheduled Activities +                      |            |          |                      |                       |                                              |                                                                                                    |                                                                                                    |                                                                       |                                                                                                    |                                                                                                    |            |
|---------------------------------------------------|------------|----------|----------------------|-----------------------|----------------------------------------------|----------------------------------------------------------------------------------------------------|----------------------------------------------------------------------------------------------------|-----------------------------------------------------------------------|----------------------------------------------------------------------------------------------------|----------------------------------------------------------------------------------------------------|------------|
|                                                   | Date       | Time     | Task/<br>Appointment | Activity              | Sales Rep                                    | Contact                                                                                                    | Notes                                                                                                    |                                                                       |                                                                                                    |                                                                                                    | Created By |
| Delete                                            | 11/05/2023 | 07:45    | Task                 | Unsubscribe           | Tania Cooke-Tonnesen                         | Paulien van Zyl , Accounts<br>Assistant                                                                                                    | THIS CONTACT PERSON paulien@<br>HAVE BEEN FLAGGED IN BLUWAV<br>email click on "Download Pictures"<br>week"s newsletter - the 8th of the y<br>Mailchimp. This means that BluWav<br>well Read More                                                                                                    | enserve co<br>E AS UNSU<br>View this er<br>ear. We an<br>re can track | D.za HAS UNSUBSCRIE<br>BSCRIBED * [MC_PRE<br>nail in your browser (*)<br>e thrilled to inform you<br>all your marketing car | SED FROM OUR BULK EMAILING THEY<br>VIEW_TEXTI**To get the best of this<br>ARCHIVE[') HI Paulien Velcome to this<br>that BluWave now integrates with<br>mpaigns sent through Malichimp, as |            |
| Delete                                            | 04/12/2023 | 09:15    | Task                 | Mallchimp Hard Bounce | Tania Cooke-Tonnesen                         | Jeanne Whammond ,<br>Accounts Department                                                                                                    | jeanne@enserve.co.za - This email<br>Subject : Webinar: See The New Bi                                                                                                    | Hard bour<br>Wave In A                                                | ced. Their email addre                                                                                                    | ess has been removed from Bluwave.                                                                                                    |            |
| Delete                                            | 04/12/2023 | 07:30    | Task                 | Mailchimp Hard Bounce | Tania Cooke-Tonnesen                         | Benoni (Sakkie) Smit ,<br>Internal Sales - Naledi                                                                                                    | sakkies@enserve.co.za - This emai<br>Subject : The New BluWave Is Here                                                                                                    | il Hard bou<br>I                                                      | nced. Their email addr                                                                                                    | ess has been removed from Bluwave.                                                                                                    |            |
| Delete                                            | 04/12/2023 | 07:30    | Task                 | Mailchimp Hard Bounce | Tania Cooke-Tonnesen                         | Wesley Stanaway , KZN                                                                                                    | wesleys@enserve.co.za - This ema<br>Subject : The New BluWave Is Here                                                                                                    | il Hard bou<br>!                                                      | nced. Their email add                                                                                                    | ress has been removed from Bluwave                                                                                                    |            |
| Gompleted Activities Exclude bulk mail activities |            |          |                      |                       |                                              |                                                                                                    |                                                                                                    |                                                                       |                                                                                                    |                                                                                                    |            |
| Date &                                            | Time       | Activity | (                    | Sales Rep             | Contact                                      | Note                                                                                                    |                                                                                                    | Email                                                                 | Attach                                                                                                    |                                                                                                    |            |
| 18/04/2                                           | 024 07:45  | Mailcl   | nimp Email Sent      | Dylan Cooke-Tonnesen  | Renier van Rooyen ,<br>External Sales ( DBN) | *IMC_PREVIEW_TEXT * *To get th<br>"Download Pictures" View this em<br>Renier Welcome to the tish newsk<br>Our Team" we introduce you tp Ni<br>Week's Newsietter: * Meet Nkull-<br>Negotale like a Pro. Tips for Clos<br>BlutMave Hints & Tips: BlutWave B<br>Response Rate: Effective Str £2 | he best of this email click on<br>all in your browser ('ARACHIVE') Hi<br>liter of 2024. In this week's "Meet<br>kull Moloi our Product Specialist. This<br>Our Product Specialist How to<br>Our Product Specialist How to<br>Dur Product Specialist How to<br>ing the Deal by Ortalle Kgofelo *<br>I: Account Management * Boost Your<br>acd More |                                                                       |                                                                                                    | 2                                                                                                    |            |

# 2. Revision History

| Version  | Date       | Updates                                     |
|----------|------------|---------------------------------------------|
| SM0050   | 26/05/2023 | Creation of the manual                      |
| SM0050.1 | 06/05/2024 | Updated the screenshots for the new release |
|          |            |                                             |
|          |            |                                             |
|          |            |                                             |
|          |            |                                             |
|          |            |                                             |
|          |            |                                             |
|          |            |                                             |